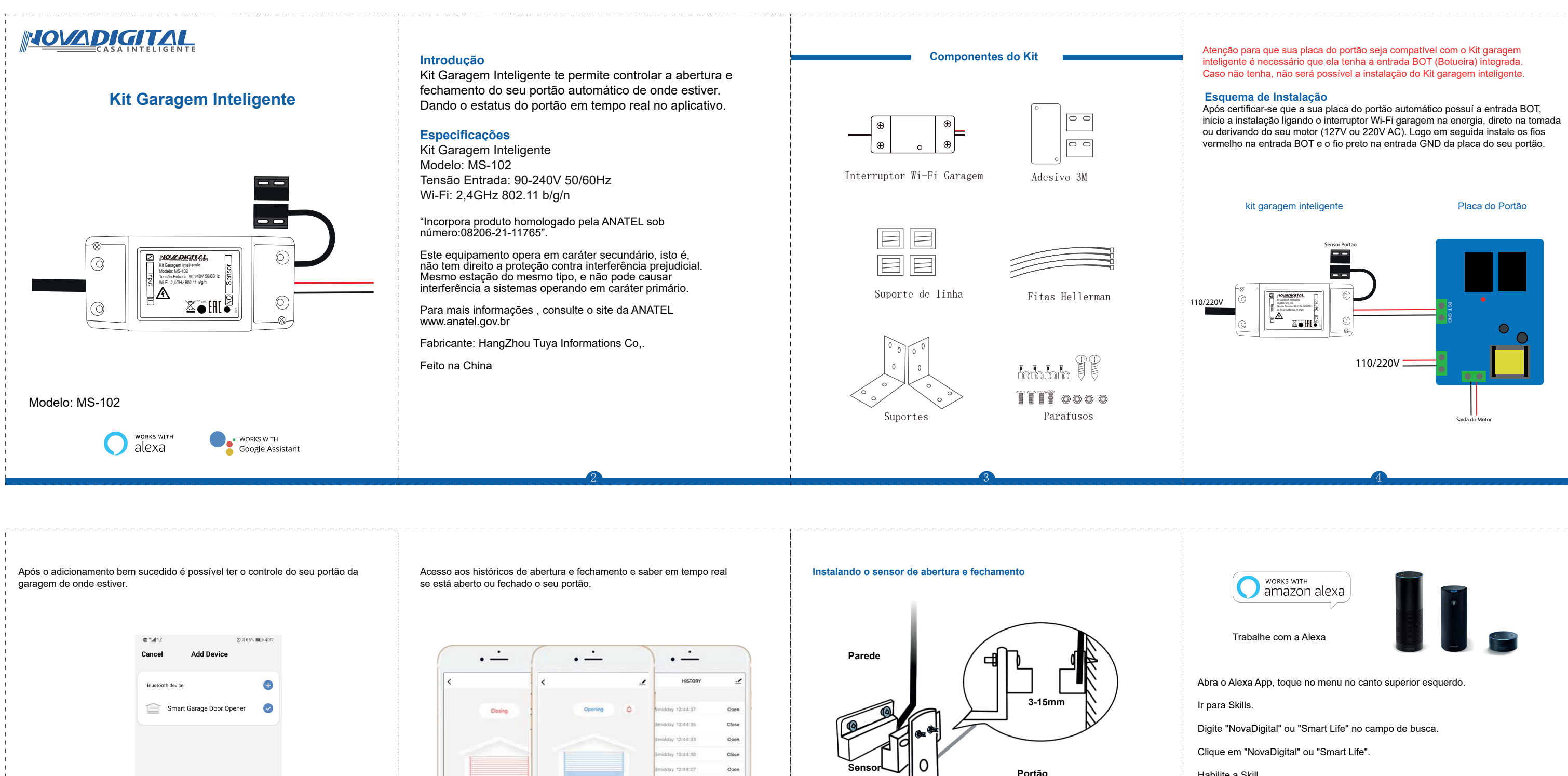

Imidday 12:44:22 Close

midday 12:42:27 Open

Emidday 12:42:21 Close

Open

Close

Open

molhado.

Imidday 12:42:20

Emidday 12:42:18

 $\cap$ 

-

0 ā 🖪 O

switch countdown record timer

CO Ö 🗟 switch countidown record

0

Se necessário utilize as fitas dupla face da 3M para fixação do sensor.

Certifique-se de fixar e acomodar todos os fio e cabos para quando o portão abrir ou fechar não romper ou amassar nenhum fio e cabo. Se o portão ficar em áreas descobertas, garanta que o controlador não pegue nenhum tipo de umidade ou seja

## Conectando ao aplicativo

Seu telefone inteligente ou tablet deve ter conectado um WiFi 2.4G com internet.

O dispositivo suporta apenas Wi-Fi 2.4G. Se você usar um roteador 5G (ele fornece dois sinais Wi-Fi: 5G e 2.4G), favor selecionar o WiFi 2.4G para conectar seu telefone inteligente.

Baixe um dos aplicativos: APP "NovaDigital" ou APP "Smart Life" de Loja AppStore ou loja Google Play.

Durante o processo de emparelhamento, certifique-se de que seu dispositivo IOS ou Android e a garagem está dentro do alcance do seu roteador WiFi. Certifique-se de que seu roteador esteja MAC-open. Caso contrário, por favor, cancele

o roteador.

Escanear para baixar o aplicativo da "NovaDigital". Compatível com "SmartLife".

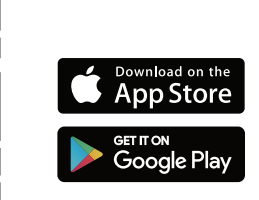

Pressione e segure o botão no controlador até que a luz indicadora vermelha pisque rápido e o reset é bem sucedido.

Certifique-se de que seu telefone esteja conectado a Wi-Fi e Bluetooth ligado. Abra o Smart Life/Tuya App e clique em "+", então a página de solicitação será automaticamente exibida na tela. Clique em "Ir para adicionar".

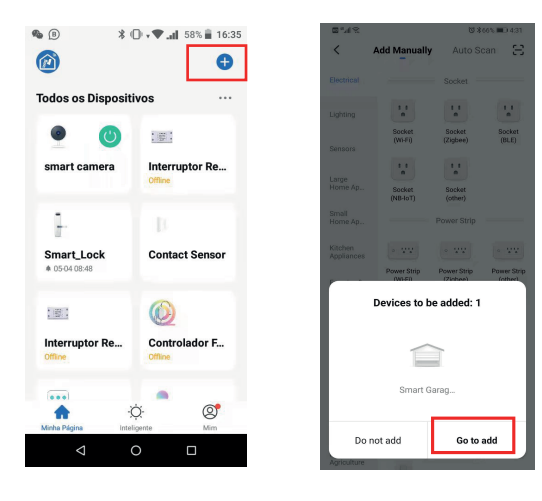

Habilite a Skill.

Digite a informação de sua conta e toque em 'Entrar' para vincular sua conta para sua conta na Amazônia. Se a sua conta conta é um número de telefone, você deve selecionar seu país. Se seu conta é um endereço de e-mail, por favor selecione um código aleatório de país/região.

Comandos de voz: "Alexa, ligar {nome do dispositivo}".

"Alexa, desligue o dispositivo {nome do dispositivo}".

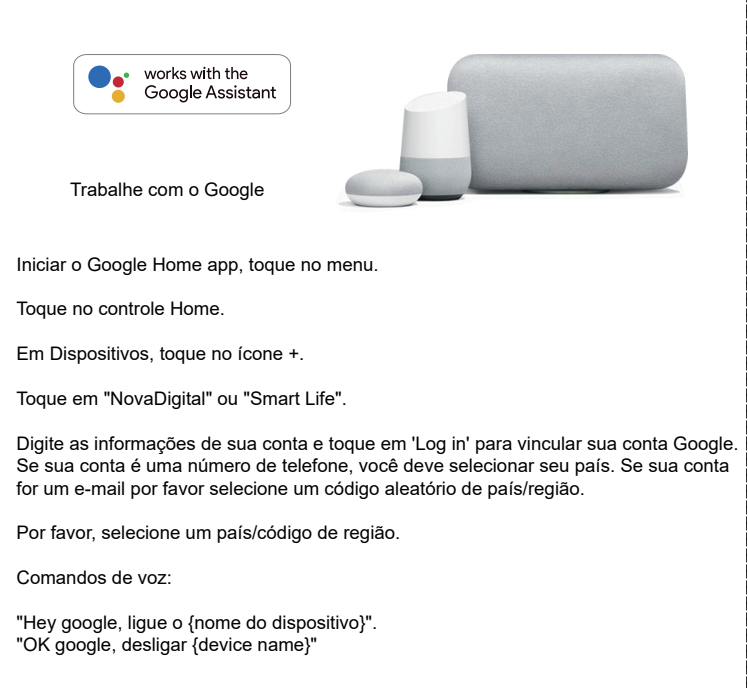

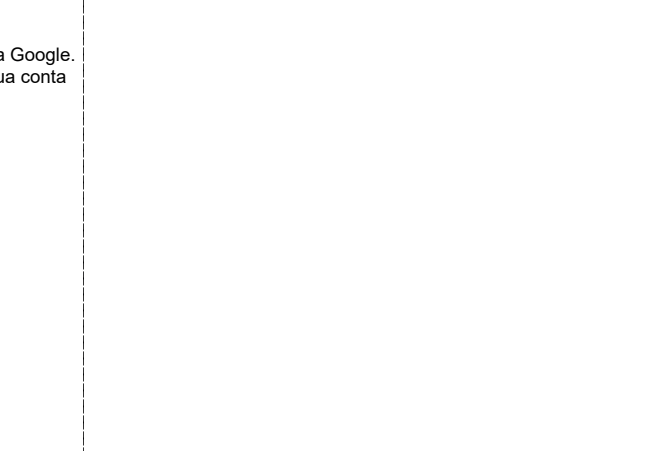